### **CT-14GX37**

1 Порядок входа в Сервисное Меню для процессоров SAA5290, PS/092; /131; /133/

- 1.1. Выключить телевизор и замкнуть 20-й вывод процессора и корпус.
- 1.2. Включить телевизор. На экране появится таблица Сервисного Меню. Кнопками "P+", "P-" выбрать нужную строку в меню, а кнопками "+", " - ", установить требуемое значение байта-
  - для платы TV-83: op byte 1 0x0B op byte 2 0x80 - для платы TV-91: op byte 1 0x1B
    - op byte 2 0x80

После этого выбрать строку зайти в память и три раза записать данные в память нажатием кнопки "+", "-" на пульте ДУ. В меню появляется и гаснет запись DONE.

1.3. Выключить телевизор, снять перемычку с 20-го вывода процессора.

Последовательно нажать кнопки "1", "2", "3", "ТХТ"

# CT-1465, CT- 2120, CT -21F2 , CT -2520

1. Нажать кнопку "MENU» дважды, затем нажать кнопку « Q VIEM » и кнопку « MUTE ».

- 2. ТV войдет в заводской режим « MENU-1»
- 3. Для перехода в следующее меню нажать кнопку « TIMER »
- 4. Выход из режима кнопка « MENU »
- 5. Управление курсором -- кнопка « PROG + »
- 6. Регулировка режима кнопка « -VOL + »

#### \_\_\_\_\_

## CT - 2910, CT - 29F2

- 1. Вход на панели управления TV
- 2. Выключить телевизор
- 3. Одновременно нажать кнопки « AV/TV» , « MENU» и Вкл. Сетевой кнопки.

### CT -2150

4. 1. Одновременно нажать кнопки « - », « SKIP», « »,